Mi az a Mini Control Board X3 (vagy más néven X3-FBI)

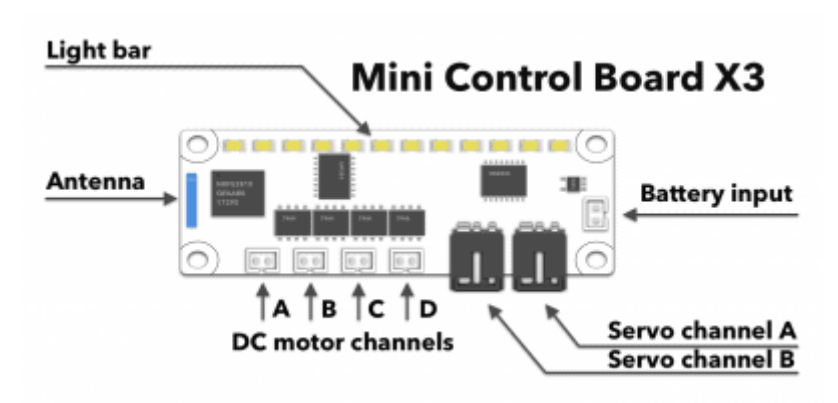

Beépített vezérlő Bluetooth kapcsolattal, 4 egyenáramú motorcsatornával és 2 szervomotor csatornával. Praktikus olyan kis projektekhez, amelyek csak motorvezérlést igényelnek .

## A robot létrehozása

Tegyük fel, hogy szeretne létrehozni valamilyen robotot, amelynek 2 kereke egyenáramú motorokhoz és 1 szervomotor van valamilyen művelethez (például a Mini Trooper flipper). A vázlat így nézne ki:

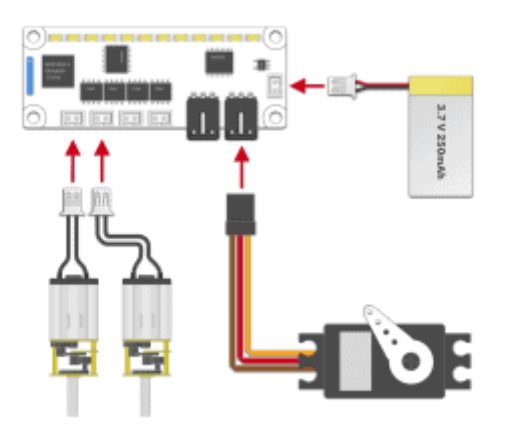

Tehát van egy robotunk konfigurációval: Bal kerék - DC A Channel -hez csatlakoztatva; Jobb kerék - DC B csatorna csatlakoztatva; Flipper - a Servo A Channel -hez csatlakozik.

Most csatlakoztasson egy akkumulátort, nyissa meg a Totem alkalmazást, csatlakozzon a robothoz és kezdjük el!

## A képességek feltárása

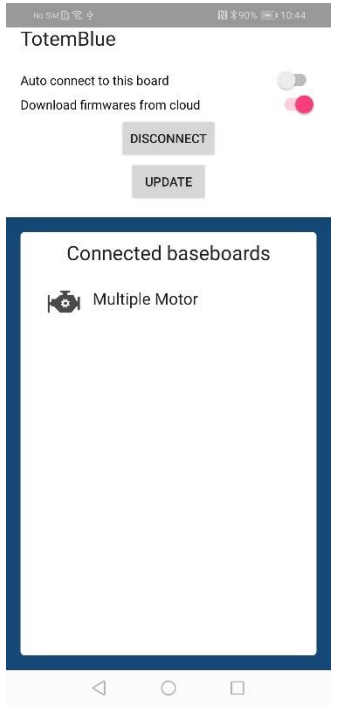

Ha csatlakoztatva van, először nyomja meg az EXPLORE gombot, és üdvözli a csatlakoztatott táblák listáját.

A lista tartalmazza az összes táblát (funkciótáblát), amelyet a Totem buszrendszerben fedeztek fel (a Robotic Arm -ban 2 elemet láthat a listában). A Mini Control Board (X3-FBI kártya) esetében csak egy "*Többmotoros"* elem lesz.

Néha előfordulhat, hogy a "*Nincs funkciókártya csatolva*" elem látható a listában. Ez azt jelenti, hogy van egy alaplap a Totem buszban, amelyre a funkciókártya nem pattintva, vagy a funkciókártya firmware -e hiányzik. Győződjön meg arról, hogy a

"*Firmware letöltése a felhőből"* engedélyezve van, és az alkalmazás automatikusan felvillan minden hiányzó firmware -t minden funkciótáblán.

Multiple Motor Small car module Integrated base board and function board with small robotic car capabilities. UPDATE FIRMWARE

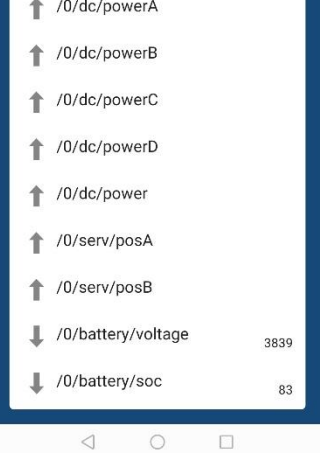

Másodszor, a Több motor elemre kattintva megjelenik egy lista a funkciótábla összes rendelkezésre álló funkciójával. Ebben az esetben a " /0/dc/power\_" és a " /0/serv/pos\_" elemekre vagyunk kíváncsiak . A " PowerA" az A egyenáramú csatornára, a " posA" pedig az A szervocsatornára vonatkozik .

Ha az egyik elemre kattint, megjelenik egy előugró ablak csúszkával. Itt tesztelheti az adott csatornát, és figyelheti, hogyan reagál a motor a nyers értékre. Az értékek -100 -tól 100 -ig terjednek. -100 azt jelenti, hogy a maximális teljesítmény hátra van, 100 -a maximális teljesítmény előre, 0 -leáll (nincs áram).

## Egyedi modell létrehozása

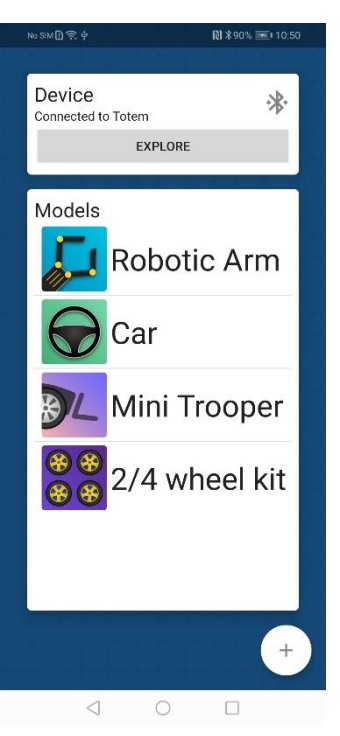

A főképernyőn a modellek listája található. Közülük 4 -et már mi készítettünk termékeinkhez (lehet, hogy ezeket már használta korábban).

Egy modell törléséhez kattintson rá, és tartsa lenyomva.

Új modell létrehozásához kattintson a + gombra a sarokban.

Adja meg a modell nevét, majd kattintson ismét a + gombra az új modul hozzáadásához.

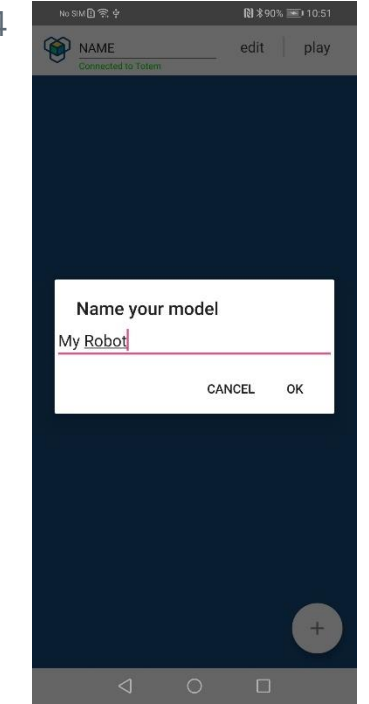

| No SIM 🗋 🙊 🖗 |               | 🕅 🕸 90% 📧 🛙 10:51 |       |  |  |
|--------------|---------------|-------------------|-------|--|--|
|              | Ay Robot      | edit              | play  |  |  |
|              |               |                   |       |  |  |
|              |               |                   |       |  |  |
|              |               |                   |       |  |  |
| ٩dd          | widget        |                   | CLOSE |  |  |
| -            | Slider        |                   |       |  |  |
| ОК           | Button        |                   |       |  |  |
|              | Toggle        |                   |       |  |  |
| 0            | Joystick      |                   |       |  |  |
| - +          | DigitalSlider |                   |       |  |  |

- Az elérhető widgetek listája látható lesz:
- Csúszka beállíthatja az adott értéket;
- Gomb nyomva tartva végrehajt egy műveletet;
- Toggle váltás két érték között;
- · Joystick pontos vezérlés;
- DigitalSlider fokozatosan állítható csúszka.

Nyomja meg a Gomb widgetet, és húzza a képernyőre.

A nézeteket tetszés szerint átrendezheti. A méret megváltoztatása a sarokban lévő nyíl megnyomásakor is elérhető.

Ezenkívül szerkesztheti a gombokat, miközben a <mark>szerkesztési</mark> mód van kiválasztva a jobb felső sarokban.

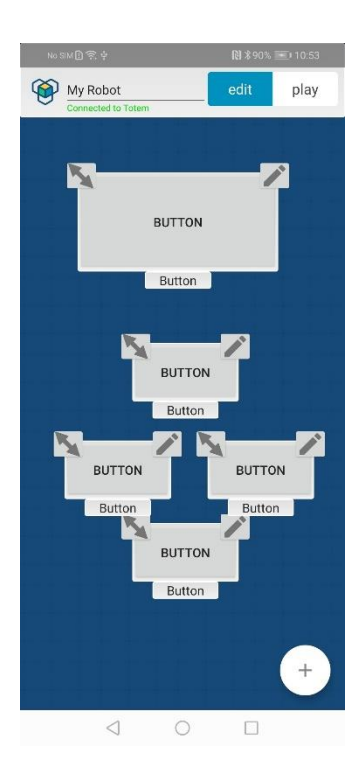

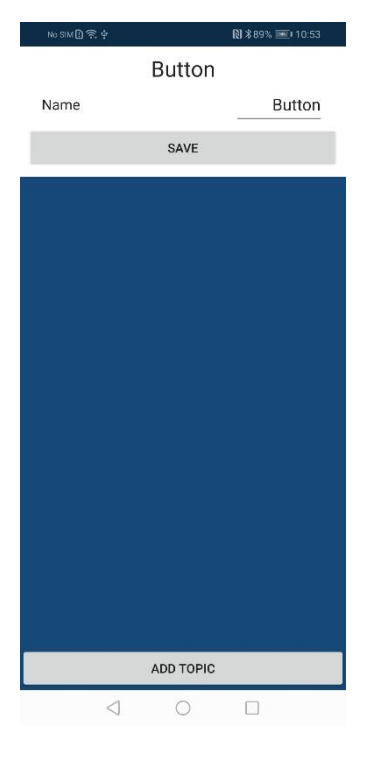

A widget konfigurációját megtalálja a gombszerkesztő ablakban (a jobb felső sarokban). Itt megváltoztathatja a gomb nevét (például - *FLIP*), hogy könnyebben azonosítsa a funkcióját.

Most változtassuk meg az összes gomb nevét, és kezdjük el szerkeszteni a " *Go*" gombot.

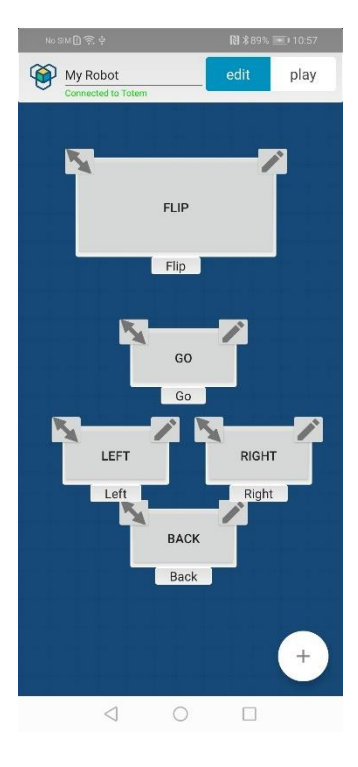

## Select function board

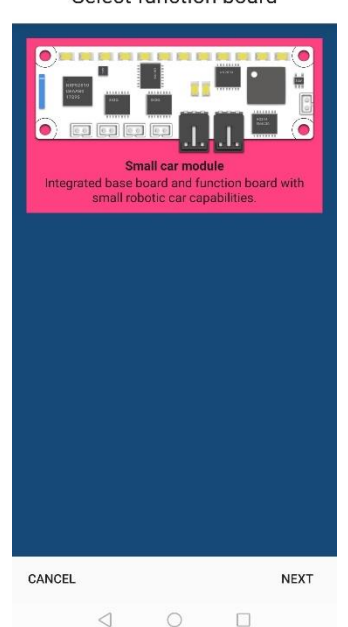

És készek vagyunk motorokat rendelni a létrehozott gombokhoz. Ehhez a gombszerkesztő ablakban kattintson a TÉMA HOZZÁADÁSA gombra . A " *Funkciótábla kiválasztása*" képernyőn megjelenik az összes elérhető funkciótábla. Megjegyzés: csatlakoznia kell a robothoz. Ellenkező esetben nem jelennek meg táblák.

A Robot Arm esetében 2 tábla jelenik meg, de példánkban csak az X3-FBI kártya látható. Válassza ki (az ibolya megjelöléséhez), majd kattintson a Tovább gombra .

A "*Kiválasztás funkcióban*" hasonló képernyőt láthatunk, amely már ismerős a "*felfedezés nézetből*", amelyet korábban tárgyaltunk. Ha a

motort hozzá szeretné rendelni a gombhoz, válassza a *listából a* " *dc/powerA*" (ez a bal *motorunk*) elemet, majd kattintson a Tovább gombra . Ezenkívül rákattinthat egy körre a fórumon lévő porton. Ugyanazokkal a funkciókkal rendelkezik, mint a listában található elemre kattintás.

Select function

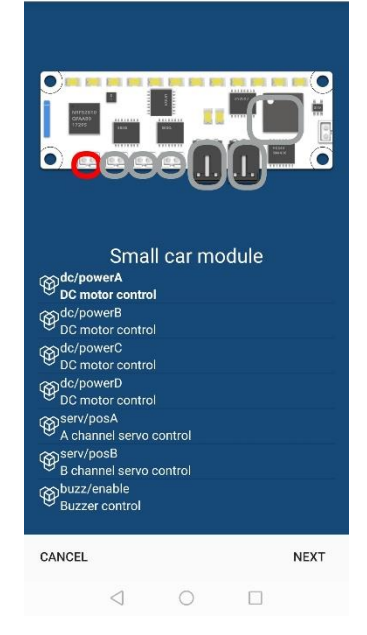

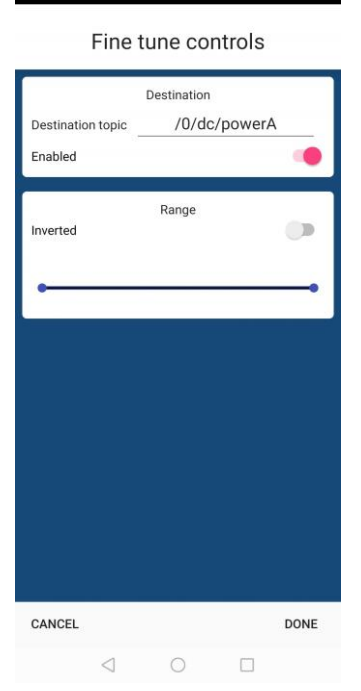

A "*Finomhangolás vezérlése*" képernyőn bizonyos funkciók testreszabhatók, de a szükséges paramétereket később állítjuk be. Végül kattintson a <mark>Kész</mark> gombra.

Siker! A bal oldali motort leképeztük a " *Go*" gombra. Most ismételje meg ugyanezeket a lépéseket a megfelelő " *dc/powerB*" motor hozzáadásához . Látnunk kell a POWERA és a POWERB funkciókat a " *Go*" gombon belül.

Ha elkészült, kattintson a Mentés gombra, és ha megpróbáljuk megnyomni a " *Go*" gombot (ne felejtse el váltani a játékhoz ), mindkét kerék forogni kezd különböző irányokban. A kioldó gomb sem segít, a kerekek felcserélik a forgásirányt, és nem is hagyják abba a forgást.

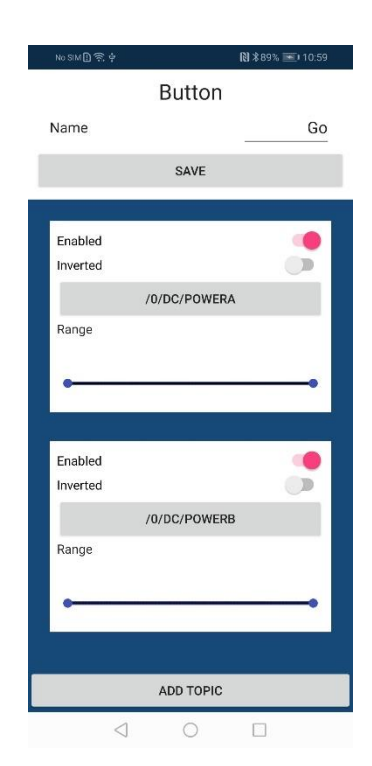

Ez azért történik, mert nem állítottuk be a hozzáadott funkciókat, és ezért az alkalmazás nem fogja tudni, hogyan kell reagálniuk a motoroknak a gombnyomásra.

A helyzet kijavításához szerkesztjük újra a " *Go*" gombot.

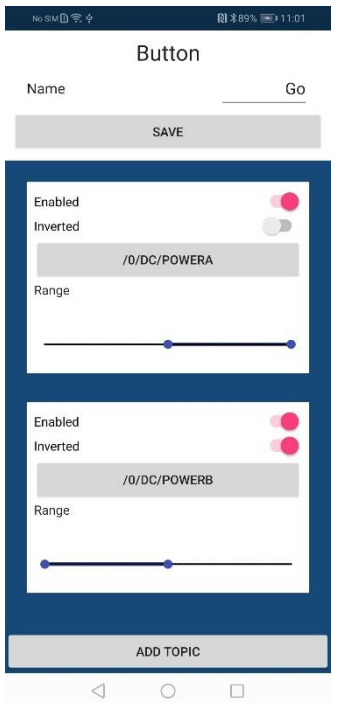

Be kell állítanunk a csúszka "*Tartományát*" a megfelelő helyzetbe, és be kell állítanunk a helyes forgásirányt "*Fordítva*".

A "*Tartomány*" csúszka értéke -100% és 100% között van. 2 pont állítható be minden irányba. Amikor megnyomja a gombot, a *jobb* pontértéket küld a robotnak (esetünkben 100%), és elengedéskora *bal* pont értékét (-100%). Ez az oka annak, hogy a kerék nem hagyja abba a forgást egy gomb elengedése után.

A bal kerék (POWERA) esetében csak a bal oldali pontot kell 0%-ra állítani. Most, amikor megnyomja a gombot, a kerék 100% -os erővel forog előre, és elengedéskor - 0% teljesítménygel.

Ezt akartuk.

Kicsit más a helyzet a jobb oldali kerékmotorral. Vissza kell forgatnunk, hogy az egész robotot előre vigyük. Tehát amikor megnyomjuk a gombot, annak -100% -nak kell lennie, és amikor elengedjük a gombot -0% -nak.

Ehhez állítsa be a "*Tartomány*" csúszkát ennek megfelelően, és engedélyezze az "*Invertált*" módot a használt csúszkapontok cseréjéhez. Amikor megnyomja a gombot, a bal csúszka -100% -os pontja hátrafelé forgatja a kereket, és elengedve kiválasztja a jobb csúszkapontot 0% -on, ami leállítja a motort.

| No SIM 🗋 🔶 🕂        | 🕅 ≵89% 📧 I 11:03 | No SIM 🖪 🔶 ф | R            | \$88% 📧 11:07 | No SIM 🖪 🔶 🕂 | 🔞 🕸 88% 📧 11:07 |  |
|---------------------|------------------|--------------|--------------|---------------|--------------|-----------------|--|
| Button              |                  |              | Button       |               |              | Button          |  |
| Name                | Back             | Name         | _            | Right         | Name         | Left            |  |
|                     | SAVE             |              | SAVE         |               |              | SAVE            |  |
| Enabled<br>Inverted | :                | Enabled      |              |               | Enabled      |                 |  |
|                     | /0/DC/POWERA     |              | /0/DC/POWERA |               | 1            | 0/DC/POWERA     |  |
| Range               |                  | Range        |              |               | Range        |                 |  |
|                     | <b></b>          |              | •            |               | •            | <b></b>         |  |
| Enabled             |                  | Enabled      |              |               | Enabled      | •               |  |
| Inverteu            | (AUDC/DOWEDD     | inverted     |              |               | Inverted     |                 |  |
| Pange               | /0/DC/POWERB     | Departs      | /0/DC/POWERB |               | 1            | 0/DC/POWERB     |  |
| Range               |                  | Range        |              |               | Range        |                 |  |
|                     | ••               |              | •            | •             | •            | <b></b>         |  |
|                     | ADD TOPIC        |              | ADD TOPIC    |               |              | ADD TOPIC       |  |
| $\triangleleft$     | 0                |              | 0 0          |               | <            | 0 []            |  |

Ezt követően ismételje meg ugyanazokat a

lépéseket az összes gombhoz, és állítsa be ennek megfelelően a "*Vissza*", "*Jobb*" és "*Bal*" funkciókat.

Most térjen vissza a Modell nézethez (ne felejtse el kiválasztani a lejátszást ), és próbálja meg vezetni robotját. Minden gombnak megfelelően kell forgatnia a motorokat, és a robotnak a várt módon kell mozognia.

Ha a motor rosszul forog, egyszerűen lépjen a hibás gombhoz, és állítsa be a motor konfigurációját.

Ha egyszerre két gombot nyom meg, akkor a motorra vonatkozó értékek összeadódnak.

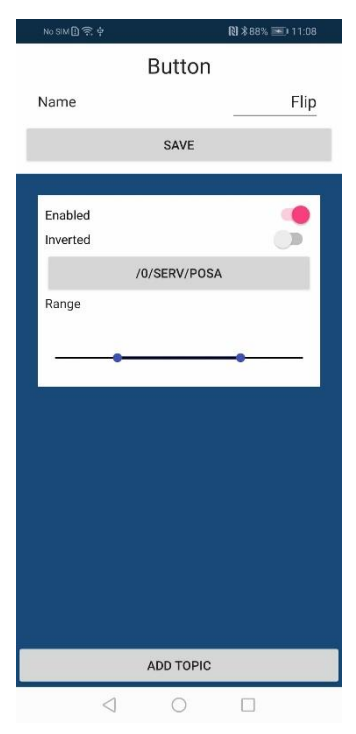

Most már csak a szervomotor maradt.

Szerkessze a "*Flip*" gombot, és itt ugyanaz a konfiguráció. Itt a különbség az, hogy a szervomotor bizonyos fokig (0 ° és 180 ° között) forog. Ebben az esetben a "*Range*" értékek a szervo pozíció fokát jelentik: -100% -0 °; 0% - 90 °; 100% - 180 °.

Állítsa be a csúszkát a szervomotor minimális és maximális centrifugálási szögének beállításához. Minden robotnak különböző szögbeállításokra van szüksége.

Ebben a példában, ha megnyomjuk a "*Flip*" gombot, a szervomotor 167 ° -ra (50%) forog, és elengedve-56 ° -ra (-50%). Ha felcserélt mozgásra van szükség, kattintson az "*Invertált*" gombra .